## 登録

0. 初めに

本サービスをご利用する場合、ご登録が必要です。登録は初めだけで毎回する必要はありません。 ID/パスワードはおー人様1件でお願いいたします。

なを、将来、出品をする可能性がある方は、1~5(出品者登録料がかかります).の処理をお願いいたします。 .落札/購入だけの方は1~3、5の作業をお願いいたします。 なお、出品者登録は後程でも可能ですが、いざとなってもすぐにはできませんので、絶対、落札/購入しかしない という方以外は、最初に出品者登録することをお勧めします.

- 1. 新規ユーザー登録画面を開いてください。
  - (1)、古スコ市場(せり市)のトップページから「ユーザーセンター」を開いてください。

| ラスコ市場(せい                  | り市) <u>https://ichiba.furusco.com</u> | <u>/start.shtml</u>             |  |  |
|---------------------------|---------------------------------------|---------------------------------|--|--|
|                           |                                       | •                               |  |  |
| 古スコ市場 せり市                 |                                       | 新着アイテム - ユーザーセンター - ログイン        |  |  |
| ようこそ ゲスト さん               |                                       | MY AUGTION MY PAGE              |  |  |
| * 商品検索                    | ピックアップオーケション                          | フリースペース                         |  |  |
| 检索                        | 該当アイテムはありません                          | ロ URLを携帯に送信                     |  |  |
| () and Oor                | テキスト形式表示                              |                                 |  |  |
| 🎙 商品カテゴリ                  | 該当アイテムはありません                          | docomo.ne.jp v 送信               |  |  |
| 総出品数:0点<br>天体望遠論(0)       |                                       | ① 注目のオークション トップ5<br>該当商品はありません。 |  |  |
| 双眼鏡類(0)                   |                                       |                                 |  |  |
| その他望遠鏡類(0)<br>その他の光学機器(0) |                                       |                                 |  |  |

- 注)古スコ市場(せり市)は「曇天の集い」「古スコ市場」からもリンクされております。
- (2)、新規ユーザー登録を選択

| 場 せり市 - ユーザーセンター                                                                                                    | 新着アイテム - ユーザーセンター  |
|----------------------------------------------------------------------------------------------------|--------------------|
| ストさん                                                                                                    | MY AUCTION MY PAGE |
| 9-1C00/-7737* (Kitt) *                                                                                                    | o or               |
| CENTER MENU                                                                                                    |                    |
|                                                                                                    |                    |
| and the second state of the second second se |                    |
| 古フコ市場 せり市へ!<br>ニューより各種手続きを行って下さい。                                                                                                    |                    |
| 古フコ市場 せり市へ!<br>ニューより各種手続きを行って下さい。                                                                                                    |                    |
| . 古スコ市場 せり市へ!<br>ニューより各種手続きを行って下さい。<br>ユーザー登録関連メニュー                                                                                                    |                    |
| - 古スコ市場 せり市へ!<br>ユーより各種手続きを行って下さい。<br>ユーザー登録関連メニュー<br>・新規ユーザー登録                                                                                                    |                    |
| 古スコ市場 せり市へ!<br>ニーより各種手続きを行って下さい。<br>ユーザー登録関連メニュー<br>・新規ユーザー登録<br>・ユーザー登録情報の変更 ※ログイン後                                                                                                    |                    |
| 古スコ市場 せり市へ!<br>コーより各種手続きを行って下さい。<br>ユーザー登録関連メニュー<br>・新規ユーザー登録<br>・ユーザー登録情報の変更 ※ログイン様<br>・パスワード変更 ※ログイン様                                                                                                    | i.                 |
| 古スコ市場 せり市へ!<br>コーより各種手続きを行って下さい。<br>ユーザー登録関連メニュー<br>・新規ユーザー登録<br>・ユーザー登録情報の変更 ※ログイン様<br>・パスワード変更 ※ログイン様<br>・ユーザー登録情報の削除(退会) ※ロジ                                                                                                    | ゴイン後               |

- Auction EX ver3.31 -

- 2、必要事項を(仮)登録してください。
  - (1)、古スコ市場(せり市)には、望遠鏡類の適正な取引の為、他のネットオークションとの違いが多々あります。 利用規約をスクロールしながら、全てを確認し、同意できた場合のみ登録お願いいたします。
  - (2) 必要項目は、入札、落札のご連絡等お取引の重要な情報として活用されますのので、間違いの無い様入力お願いいたします。

| せり市 - ユーザーセンター ■本アイナム ■本アイナム ■本アイトム ■本アイトム ■本アイトム ■本アイトム ■本アイトム ■本アイトム ■本アイトム ■本アイトム ■本アイトム ■本アイトム ■本アイト人 |                                                                                                    |       |
|----------------------------------------------------------------------------------------------------|----------------------------------------------------------------------------------------------------|-------|
| (子へてのオーク)                                                                                                    | (222) 「現実」 ***4 Oor<br>をご確認いただき、「ユーザー登録フォーム」にもれなく記入して送信して下さい。                                                                        |       |
| クローム通信律法、問題パスワードがご<br>いアドレスの登録を通びるためこも、そ                                                                                                    | ー 産業後後後においたがなどがないです。<br>二番目的を見ることがなったが、登場されたさールテドル2項に属を含すので、認証ページでそのパスワードを入力してから正規ユーザーとして登録され含す。偽りアドルス・<br>ドロスの登録を取り込んしたしてうどで推測すでもい。 |       |
| 古スコ市場 せり市ご利用                                                                                                    | 古スコ市場 せり市ご利用規約                                                                                                    |       |
| 利用規約<br>この規約は、古スコサービスが運営するオンラインサービス「古スコ市場 せり市」の利用の諸条件を定めるもの<br>登録された皆様(以下,「ユーザー」とします)は、木規約に従って、木サービスをご利用頂けます。<br>第1条 適用<br>1、本規約は、ユーザーと当店との部の本サービスの利用に開わる一切の酸係に適用されるものとします。                                                                                                    |                                                                                                    | С. т. |
| ※以下の内容をもれ<br>ユーザー新規登録フ                                                                                                    | なく記入して、送信ボタンを押してください。<br>フォーム                                                                                                    |       |
| ID                                                                                                    | 半角英数4文字以上20文字以下で<br>※ 今後ID の変更はできませんので慎重に決めてください                                                                                     |       |
| パスワード                                                                                                    | 単角英数4文字以上20文字以下で                                                                                                    |       |
| メールアドレス                                                                                                    | ※ 2重査録はできません                                                                                                    |       |
| 携帯チェック                                                                                                    | □ 携帯アドレス<br>※登録するメールアドレスが携帯電話アドレスの場合のみチェックして下さい。                                                                                     |       |
| お名前                                                                                                    | (#)                                                                                                    |       |
| ふりがな                                                                                                    | (姓) (名) (名) (名)                                                                                                    |       |
| 生年月日 / 性別                                                                                                    | □□□□□□□□□□□□□□□□□□□□□□□□□□□□□□□□□□□□□                                                                                                |       |
| 郵便番号                                                                                                    |                                                                                                    |       |
| ご住所                                                                                                    | 県名: ▼<br>市区都町村番地:                                                                                                    |       |
| お電話番号                                                                                                    | [1111111] - [111111] ※半角数字                                                                                                    |       |
| ■古スコ市場 せり市利用規約を確認し、了解しました<br>※フォームが送信された時点で、「ご利用規約」にご同意いただけたものとします。                                                                                                    |                                                                                                    |       |
|                                                                                                    | 様認調面へリセット                                                                                                    |       |

- (3)、入力が完了したら確認画面で確認し、問題が無ければ、「登録するのボタンを押してください。
  - 注)この画面は、お忘れにならないように記録しておくことをお勧めします。

| 市場   | せり市 - ユーザーセンター                | 新着アイテム - ユーザーセンター - ロ |
|------|-------------------------------|-----------------------|
| ゲスト  | čh                            | MY AUCTION MY PAGE    |
|      | 「すべてのオークションマ」 検索 🖲 and Oor    |                       |
| 以下四月 | 内容でユーザー(仮)正規算録を行います。          |                       |
| 5月月( | をご確認いただき、ようしければ、豆類ホタンを押して下さい。 |                       |
| 1    |                               |                       |
| 2    | パスワード                         |                       |
|      | メールアドレス                       |                       |
| C    | お名前                           |                       |
|      | ふりがな                          |                       |
|      | 生年月日 / 性別                     |                       |
|      | 郵便番号                          |                       |
| i    | ご住所                           |                       |
| i    | お電話番号                         |                       |
|      |                               |                       |

- Auction EX ver3.31 -

3. 本登録

(1)、前の画面で「登録する」を押すと、仮登録が完了すると同時に、管理者、及び登録者にメールが届きます。

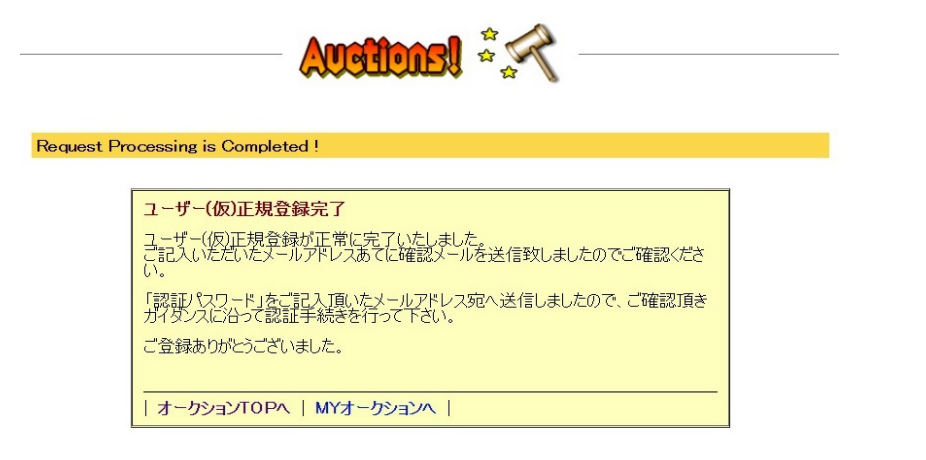

– Auction EX ver3.31 –

(2)、管理者が承認したら、登録されたメルアドに seri@icheba.furusco.com よりメールが届きます。 (管理者が不在などの場合、数日かかる場合があります)

|        | •        | Ø        | *  | From                    | 件名                         | 日時▼                |
|--------|----------|----------|----|-------------------------|----------------------------|--------------------|
|        |          |          | ☆  | seri@ichiba.furusco.com | ユーザー(仮)正規登録完了通知【古スコ市場 せり市】 | 2022/12/22 木 21:21 |
| 0      | 0        | 0        | 0  | 様                       |                            |                    |
| い<br>古 | つも<br>スコ | もご<br>コ市 | 利用 | 用ありがとうございます。<br>せり市です。  |                            |                    |

以下の通りにユーザー正規ユーザー登録が完了しました。

ユーザーID: (登録したID) パスワード: (登録したパスワード)) メールアドレス:(登録したメルアド) ご登録日: 202X/XX/XX(O) XX:XX IPアドレス: ホスト名: \_\_\_\_\_\_\_\_jp

■認証パスワード == ZnzSvuyDfRT1Y ←1

下記認証ページへアクセスし、上の認証パスワードを入力して 正規ユーザー登録を行って下さい。 この手続きを行って頂けませんと「古スコ市場 せり市」へログインできませんので よろしくお願い致します。

[ 認証手続きページ ] -> https://ichiba.furusco.com/user.cgi?acc=ninsho&t=1679834583 ←(2)

〇 出品者登録について
 上記のお手続きでログインや落札(購入)が可となります。
 ただ、将来出品される方は、事前に出品者登録料お願いいたします。
 方法としては、ご自身名義\*の銀行口座より登録手数料1000円を以下の口座にお振込み下さい。
 (\*:古物営業法の本人確認にもなりますので、登録者本人名義であることが必須です)

(銀行口座名記載)

ご入金内容とご登録内容の照合ができましたら、ご連絡いたします。 なお、ユーザー1に対し1回限り、ユーザー登録しなおさない限りは再度の必要ありません。 予めご了承下さい。 O お願い 「認証手続き」は30日間以内に行って下さい。 この期間を過ぎますと、ご登録は自動的に無効となりますので 予めご了承下さい。

尚、このようなメールを受け取る覚えの無い場合は 誠にお手数ですが、下記までご連絡下さい。

今後とも古スコ市場 せり市を宜しくお願い致します。

ご質問・お問い合わせはメールでご連絡下さい。

## (3)、「認証手続きページ②」をクリックして開き、認証パスワード①をインプットしてください。

| 古スコ市場 せ     | り市 - ユーザーセンター                                          | 新着アイテム - ユーザーセンター - ログ・ |
|-------------|--------------------------------------------------------|-------------------------|
| こうこそ ゲスト さん | ν<br>すべてのオークション▼ 検索 ● and ○ or                         | MY AUCTION MY PAGE      |
| (仮)<br>これ   | 正規ユーザー登録時に送信款しました認証パスワードを入力して、<br>により正規ユーザーとしてご登録されます。 | 送信ボタンを押して下さい。           |
| 1           | 認証パスワード: 送信 クリア                                        |                         |

(4)、以上で本登録完了です。ここまでの作業で、落札/購入が可能となります.

なお、一連の登録作業、及びその後の利用状況については、管理者が監視しており、問題がある場合は 登録できない、または取り消される場合があります。

- 4. 出品者登録
  - (1)、出品者登録を希望する方は先のメールの「〇出品者登録について」の記載に従い、出品者登録料を、 ご本人の名義の銀行口座から、お振込みお願いいたします。
  - (2)、管理者はユーザー新規登録ページに入力された希望者のお名前と、振込み元の口座名を照合し 合致した場合のみ、出品者登録をシステムにて行います。
  - (3)、登録完了をメールにてお知らせいたします。同時に、領収書の電子発行もいたします。 以降、出品も含めたご利用をお楽しみください。
  - 注)1. (2)(3)の処理については、管理者の手作業で行いますので数日かかる場合がございます。 振込から一週間以上かかっても、連絡が届かない場合、手違いの可能性もありますので、 ご連絡頂ければ幸いです。
  - 注)2. 参考法令等
    - ○古物営業法第21条の2(相手方の確認) 古物競りあっせん業者は、古物の売却をしようとする者からのあっせんの申込みを受けようとする ときは、その相手方の真偽を確認するための措置をとるよう努めなければならない。
    - □ 努力義務を満たしていると認められる措置とは(平成15年8月4日付、生活安全局長通達)
      古物競りあっせん業者は、古物の売却をしようとする者から出品を受け付けようとするときは、その
      者の真偽を確認するための措置をとるよう努めなければならないこととされ、出品者から、その人定
      事項(通常、住所、氏名及び年齢があれば十分であるが、これらと同程度の特定ができるものであれば、他の事項でも構わない。)の申出を受けるとともに、以下の措置をとっていれば、本件努力義務
      を満たしていると認めることができる。

①口座振替による認証

出品者が本人名義の預貯金口座から振替の方法により料金の支払を行うことを、口座が 開設されている金融機関等が承諾していることを確かめること ②クレジットカード認証 (詳細略)

- ③エスクロー等
- (詳細略)
- ※以上の措置をとった者に対して発行したID・PWを入力させる措置をとっている場合も、本件 努力義務を満たしていると認めることができる。

## 5. 確認

最後にトップページより、ログインしてみてください。

| オークションホーム > ログイン                                                                                                    |                                                                                                    |  |  |  |  |  |
|----------------------------------------------------------------------------------------------------|----------------------------------------------------------------------------------------------------|--|--|--|--|--|
| オークション ー レグイン 前の画面へ戻<br>ようこそ、古スコ市場 せり市 へ                                                                                    |                                                                                                    |  |  |  |  |  |
| <b>ユーザーログイン</b><br><b>ユーザーID:</b> (半角英数)<br>Password: ・・・・・・・・・・・・・・・・・・・・・・・・・・・・・・・・・・・・                                  | ■オークションログインのポイント!<br>ID・Passwordを保存する場合<br>ログインフォームの【ID/Passwordを保存する】をチェックすると、後<br>日オーションにフゲセスした場合でも自動的にログインした状態<br>で、オーションにプゲセスした場合でも自動的にログインした状態<br>マ、オーションにプゲロンにす。この劇物を過ぎますと再度ログインして頂く必要があります。<br>ID・Passwordを保存しない場合<br>フラウザを閉じるとログインが無効となりますので、次回アクセス時<br>もログインして頂く必要があります。 |  |  |  |  |  |
| ・ユーザー登録はこちら<br>・D/Passwordを忘れてしまった方はこちら<br>・D/Passwordを忘れてしまった方はこちら<br>・D/Passwordを忘れてしまった方はこちら<br>・D/Passwordを忘れてしまった方はこちら |                                                                                                    |  |  |  |  |  |

- Auction EX ver3.31 -

ログインできない等、問題がございましたらご連絡お願いいたします。

終了。本サイトをお楽しみください。